## INDKØB – GODKEND REKVISITION

Som disponent modtager du en rekvisition til godkendelse fra indkøber. Du skal kontrollere rekvisitionen, godkende den, hvorefter den sendes til leverandøren som en ordre.

| Åbn rekvisition                   | Du åbner en tilsendt rekvisition fra or-<br>dremenuen eller fra din aktivitetsliste på<br>dashboardet (med detaljeret visning<br>kommer du direkte til ordren).<br>Hvis notifikationer er opsat, vil du også<br>modtage en mail med et link, som du kan<br>klikke på for at komme til ordren.                                                                                 | Aktiviteter         Q       Seg         Image: Constraint of the sendt till godkendelse: Draft-61 tildelt dig fra Indkøber Sen Test Navision Stat 9.0 (RST_DRIFT)         Disponent Sen, Disponent Sen                              |
|-----------------------------------|----------------------------------------------------------------------------------------------------|----------------------------------------------------------------------------------------------------|
| Kontrollér rekvi-<br>sition       | Du skal kontrollere varerne og konterin-<br>gen på ordrelinjerne.<br>Hvis konteringsoplysninger mangler eller<br>er forkerte, skal du indsætte de korrekte<br>for at ordren kan sendes til leverandøren.                                                                                                    | ORDRELINJER     Varenavn     Matting - Musemåtte med håndledsstøtte     Alias: Vælg Konto *: 221002 - Taxakørsel Anlæg *:     Finansiering: Vælg Opgavetype: Vælg Indkoebskar     Projekt: Vælg Specifika: Vælg Sted: Vælg Unit id: |
| Godkend og send<br>til leverandør | Hvis du kan godkende rekvisitionen, væl-<br>ger du <i>Send</i> og herved ændres rekvisitio-<br>nen til en ordre, som sendes til leveran-<br>døren. Du får en bekræftelse med tids-<br>punkt og ordrenummeret, som er blevet<br>sendt til leverandøren.<br>Hvis du ikke kan godkende rekvisitionen,<br>vælger du <i>Afvis</i> og rekvisitionen sendes<br>retur til Indkøberen. | Send BEKRÆFTELSE  timm ddimm/åååå - Ordre 17 til Atea Test er blevet sendt til Atea Test    Afvis                                                                                                    |